#### 1.00/1.001/1.002 Introduction to Computers and Engineering Problem Solving

#### **Recitation 8**

Phidget Setup, Model-View-Controller, 2D API, Affine Transformations

April 9 & 10 2012

# Phidget Interface Kit

- 1. <u>Download</u> the Phidgets software for your OS from www.phidgets.com/drivers.php.
- 2. <u>Install</u> it. Choose 32 bit or 64 bit version to match your OS and the version of Java you installed
- 3. <u>Download</u> the phidget.jar file from www.phidgets.com/programming\_resources.php
- 4. <u>Unzip</u> it to someplace where you can find it again.
- 5. <u>Open</u> your Phidget kit and <u>find:</u>
  - 1. USB cable to connect the interface board to your computer
  - 2. Interface board (1018)
  - 3. Force sensor (1106) with its cable
  - 4. A green LED
- 6. <u>Connect them</u> as in the image
  - USB from laptop to interface board
  - Force sensor to Analog In1
  - LED wired between GND and Digital Out 0
  - Short wire in GND, long in Digital Out 0
  - Use the screwdriver for the LED

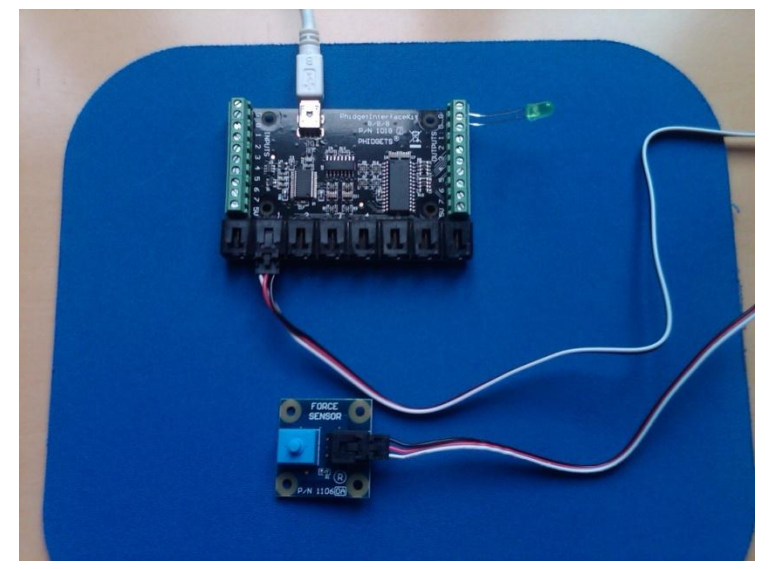

Courtesy of V. Judson Harward. Used with permission.

# Phidget Interface Kit, 2

- If you have installed the Phidget software, you should see a Phidget ۲ icon in your taskbar: 🚰 🛄 😓 🔂 🔲 🔞 🔎 🚓 👰 🐼 🚆 🜠 😻 🧐 3:36 PM
- Click it. It should bring up the Phidget test application ٠
  - If it brings up the Phidget control panel, click the General tab and then double click the Phidget interface kit device to bring up the test app
- Press the Phidget force sensor button. Watch the reading change.
- Click Digital Out hav 0

| Click Digital Out DOX 0                       | 🚾 InterfaceKit                          | -full                              |                                                                    |
|-----------------------------------------------|-----------------------------------------|------------------------------------|--------------------------------------------------------------------|
| LED should light up                           | InterfaceKit Info<br>Attached:<br>Name: | True<br>Phidget InterfaceKit 8/8/8 | Digital In<br>0 1 2 3 4 5 6 7<br>Digital Out                       |
|                                               | Serial No.:<br>Version:                 | 900                                | 0 1 2 3 4 5 6 7<br>Analog In<br>0 756 0 0 0 0 0<br>0 1 2 3 4 5 6 7 |
| You must close this wir<br>when using Eclipse | <u>ndow</u><br>!!!                      | B<br>B<br>B<br>B                   | Imput Sensitivity:     Imput Sensitivity:                          |

Courtesy of Phidgets. Used with permission.

# Phidgets and Java

- Download PressureController.java and compile it in a new project
  - You get errors because Eclipse can't find the Phidget.jar file, the library that tells Java how to communicate with Phidgets
- Open the Java Properties/Java Build Path popup by right clicking on the project
- Click "Add External Jars..." and navigate to where you unzipped the phidget21.jar file
- Select it and click Open, and then OK
  - Next slide shows before and after shots
  - Errors will disappear from java files
- Run PressureController

# Phidgets and Java

| Properties for PhidgetsTes                                                                                                    | t Before adding                              |                                                                      |
|----------------------------------------------------------------------------------------------------|----------------------------------------------|----------------------------------------------------------------------|
| type filter text                                                                                                    | Java Build Path                              | ← ← ← ←                                                              |
| ⊞-Resource<br>Builders<br>Java Build Path                                                                                                    | Bource Brojects Libraries & Order and Export |                                                                      |
| ⊕ Java Code Style<br>⊕ Java Compiler<br>⊕ Java Editor                                                                                                    | I I I I I I I I I I I I I I I I I I I        | Add JARs                                                             |
| Javadoc Location<br>Project References<br>Run/Debug Settings                                                                                                    |                                              | Add External JARs Add Variable                                       |
| Task Repository     Task Tags     Validation                                                                                                    | ties for PhidgetsTest After adding           | Add Library                                                          |
| WikiText<br>WikiText<br>Builders<br>Java Bu<br>Java Bu<br>Java Co<br>Java Co | Java Build Path                              | Order and Export     Add JARs     Add External JARs     Add Variable |
| (?)                                                                                                    |                                              | OK Cancel                                                            |

Courtesy of The Eclipse Foundation. Used with permission.

# Phidget21.jar

- Jar file is a Java archive
  - Zip format of compiled (byte code) Java classes
- By placing it in your project, you can use all its classes
- See its documentation (API Reference) for a list of classes and methods. Download from
  - phidgets.com/programming\_resources.php
  - Unzip
  - Bookmark it in your browser
- Also look at Java *Getting Started Guide*

# Phidgets Javadoc

| Phidget - Mozilla Firefox                                           |                                                                                                    | <b>— — X</b>                  |
|---------------------------------------------------------------------|----------------------------------------------------------------------------------------------------|-------------------------------|
| <u>File Edit View History B</u> ookmarks <u>T</u> ools <u>H</u> elp |                                                                                                    |                               |
| C X 🏠 🗋 file:///C:/Users/G                                          | /XPShare/mit100-s11/Phidgets/JavaDoc/javadoc/index.html 🤶 🚽 🛃 🚽 java windowli                                                                                                    | stener 🔎                      |
| Phidget × Ph Phidg                                                  | c Unique and Easy to 🗴 🔆                                                                                                    |                               |
|                                                                     | Quantizur Backara Class Tree Democrated Index Usin                                                                                                    |                               |
| All Classes                                                         | Overview Package Class Tree Deprecated index Heip                                                                                                    |                               |
| Packages                                                            | SUMMARY: NESTED   FIELD   CONSTR   METHOD                                                                                                    |                               |
| com.phidgets<br>com.phidgets.event                                  |                                                                                                    |                               |
|                                                                     | com.phidgets                                                                                                    |                               |
|                                                                     | Class Phidget                                                                                                    |                               |
| AccelerationChangeEvent                                             |                                                                                                    |                               |
| AccelerationChangeListener                                          | Java.lang.Object                                                                                                    |                               |
| AccelerometerPhidget<br>AdvancedServoPhidget                        |                                                                                                    |                               |
| AttachEvent                                                         | Direct Known Subclasses:                                                                                                    |                               |
| <u>AttachListener</u><br>CodeEvent                                  | AccelerometerPhaget, AdvancedServoPhaget, EncoderPhaget, interfaces.itPhaget, IKPhaget, LEDPhaget, MotorControlPhaget, PHSensorPhaget, KFIDPhaget, ServoP<br>StemperDidget, TemperetureSensorPhaget, Tarty EDDbidget WeightSuscePhidget, DEDF | <u>ndget, SpatialPhidget,</u> |
| CodeListener                                                        | Stepper mager, TemperatureSensor mager, TextEDF mager, TextEDF mager, weightsensor mager                                                                                                    |                               |
| CurrentChangeEvent<br>CurrentChangeListener                         |                                                                                                    |                               |
| DetachEvent                                                         | public class Phidget                                                                                                    |                               |
| <u>DetachListener</u><br>Dictionary                                 | extends java.lang.Object                                                                                                    |                               |
| DictionaryKeyListener                                               | This is the base class from which all Phidget device classes derive. Don't create phidget devices directly using this class. Use the specific class for the device that you wish to access.                                                   |                               |
| EncoderPhidget<br>EncoderPositionChangeEvent                        |                                                                                                    |                               |
| EncoderPositionChangeListener                                       | Version:                                                                                                    |                               |
| ErrorEvent<br>ErrorListener                                         | 2.1./<br>Author                                                                                                    |                               |
| IRCode                                                              | Phidgets Inc.                                                                                                    |                               |
| IRCodeInfo                                                          |                                                                                                    |                               |
| IRPhidget                                                           |                                                                                                    |                               |
| InputChangeEvent                                                    | Field Summary                                                                                                    |                               |
| InterfaceKitPhidget                                                 | static int PHIDCLASS ACCELEROMETER                                                                                                    |                               |
| KeyChangeEvent                                                      |                                                                                                    |                               |
| KeyRemovalEvent                                                     | static int PHIDCLASS ADVANCEDSERVO                                                                                                    |                               |
| KeyRemovalListener                                                  |                                                                                                    |                               |
| LearnEvent                                                          | static int PHIDCLASS ENCODER                                                                                                    |                               |
| LearnListener<br>Menager                                            |                                                                                                    |                               |
| Manager<br>MotorControlPhidget                                      | static int PHIDCLASS INTERPACENT                                                                                                    |                               |
| MotorVelocityChangeEvent                                            | static int PHIDCLASS LED                                                                                                    |                               |
| OutputChangeEvent                                                   |                                                                                                    |                               |
| OutputChangeListener                                                | static int PHIDCLASS MOTORCONTROL                                                                                                    |                               |
| PHChangeListener                                                    |                                                                                                    |                               |
| PHSensorPhidget                                                     | static int PHIDCLASS NOTHING                                                                                                    |                               |
| PhildgetException                                                   |                                                                                                    |                               |
| RFIDPhidget                                                         | static int PHIDCLASS PHSENSOR                                                                                                    | ,                             |
| Ram aracteri                                                        |                                                                                                    |                               |

Courtesy of Phidgets. Used with permission.

#### **Model-View-Controller Construction**

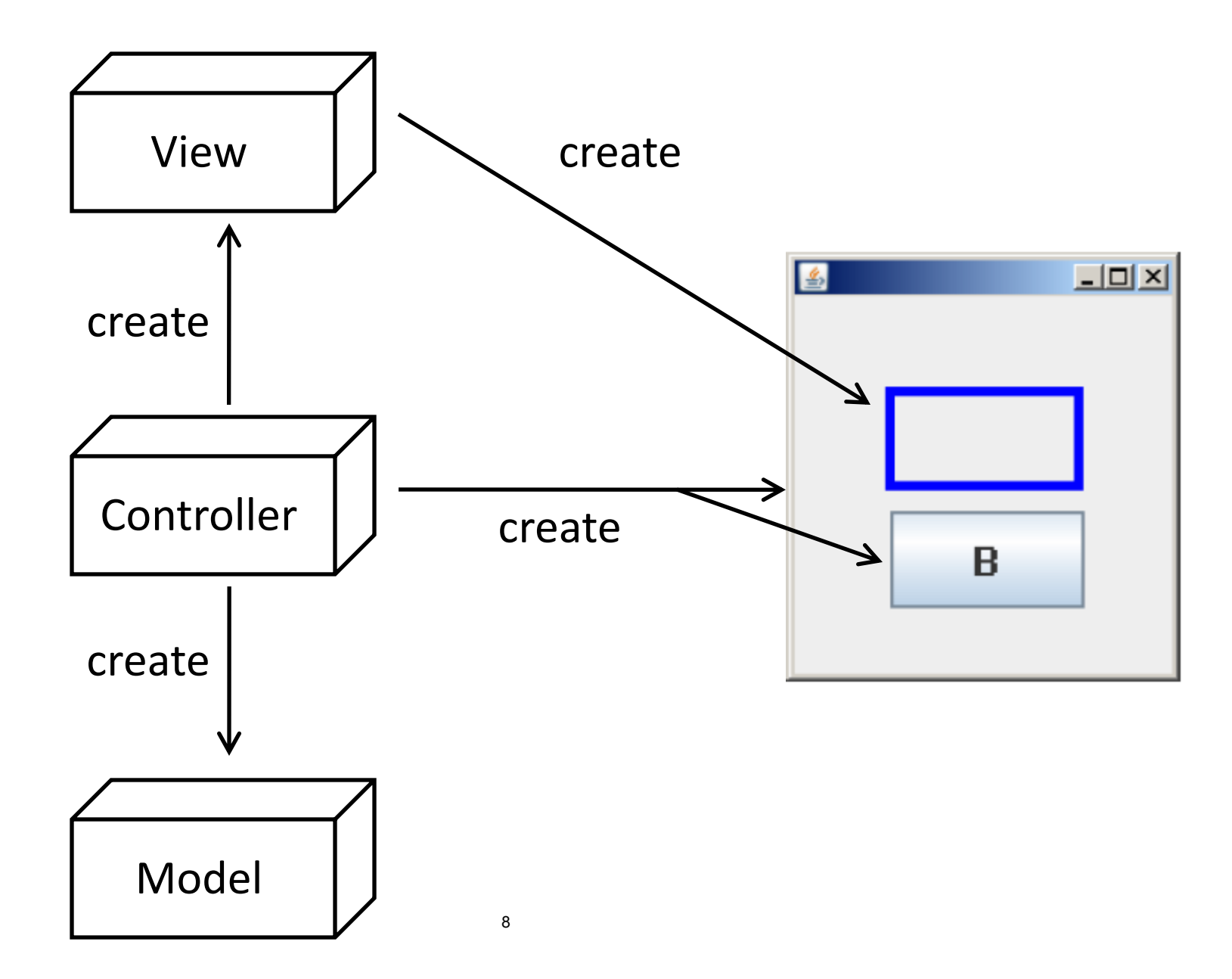

## **Model-View-Controller Operation**

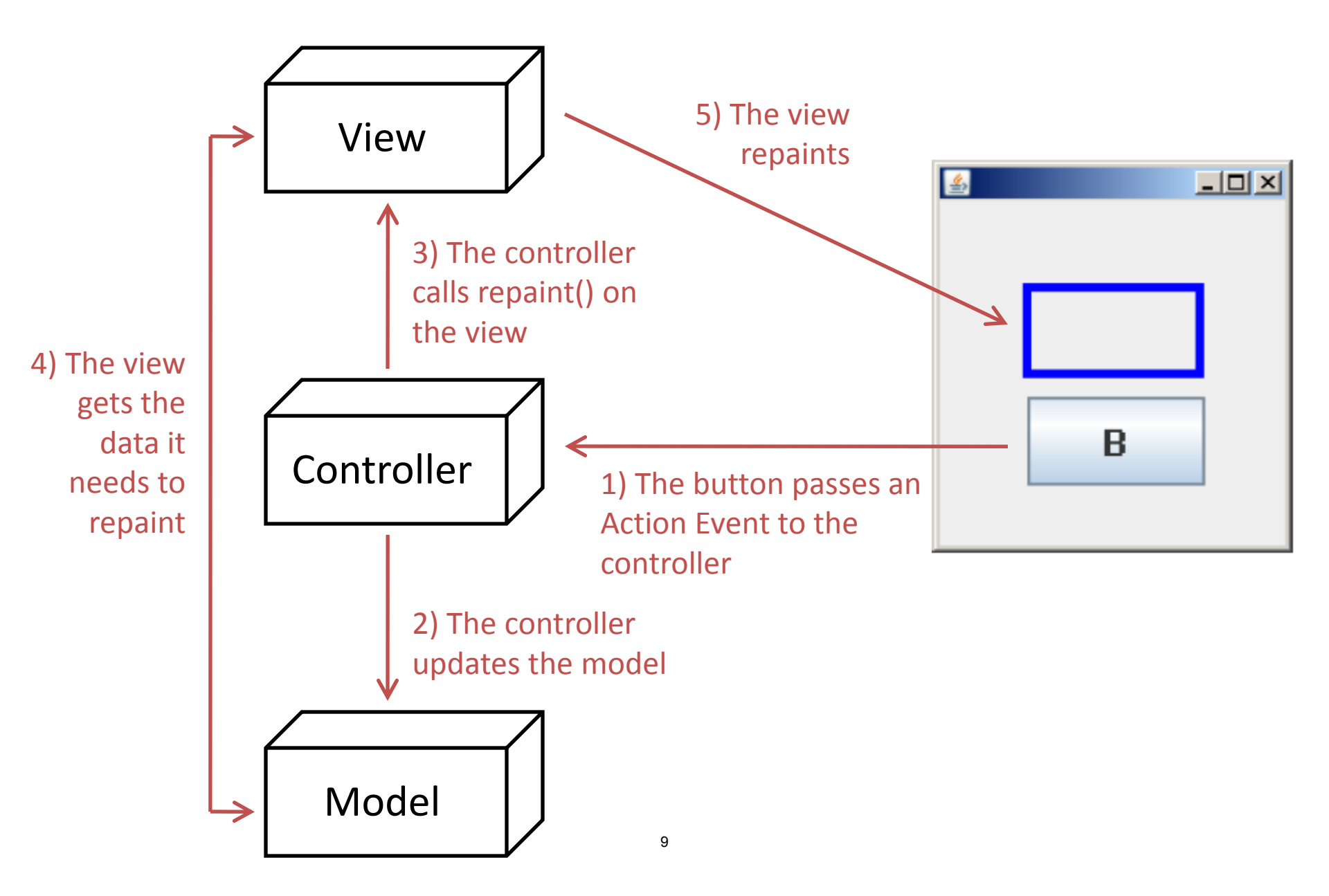

#### Model-View-Controller

```
public class Model
                                     public class Controller extends JFrame
                                        private Model model;
   // data members
                                        private View view;
                                        private JButton b;
   public Model(...){...}
                                        public Controller() {
   //get/set methods for the
   //View/Controller respectively
                                           model = new Model(...);
                                           view = new View(m);
                                           getContentPane.add(v)
public class View extends JPanel
                                           b = new JButton("...");
   private Model model;
                                           b.addActionListener(...);
                                           getContentPane.add(b)
   public View(Model m) {
      model = mo;
                                           // other JComponents and
                                           // anonymous inner classes
                                           // that modify the Model/View
   public void paintComponent(...)
      // drawing statements using
                                        public static void main(...) {
      // data from model
                                           Controller c =new Controller();
   }
```

## Model-View-Controller Exercise

We will write another version of the combination lock program from recitation 7 using, this time, a model-view-controller implementation.

#### Open/Close button

- if the lock is opened, close it.
- if the lock is closed, open it if the digits match the combination

#### Change Combination button:

 when clicked while lock is opened, set the combination to the current digits

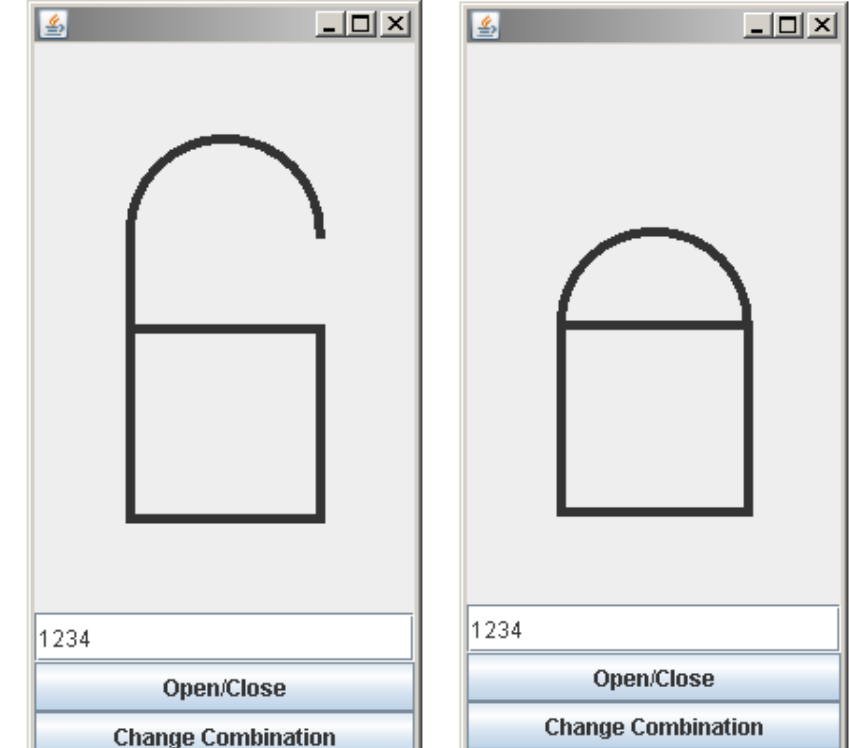

## LockModel

Create a model class called **LockModel** for the lock. A new lock is initially opened.

- Data members to keep track of the state of the lock?
- Methods to interact with controller and view?

# LockView (1)

Create a view class that extends JPanel.

Add the appropriate data members and write the constructor.

- How does the view get data from the model when repainting?
- Do not implement paintComponent yet.

## LockView 2D Drawing Exercise

Write the **paintComponent (Graphics** g) method to draw the lock opened or closed, depending on the state of the model. Use the following shapes:

- Line2D.Double(xA, yA, xB, yB)
- Rectangle2D.Double(xCorner, yCorner, height, width)
- Arc2D.Double(xCorner, yCorner, height, width, startAngle, endAngle, 0)

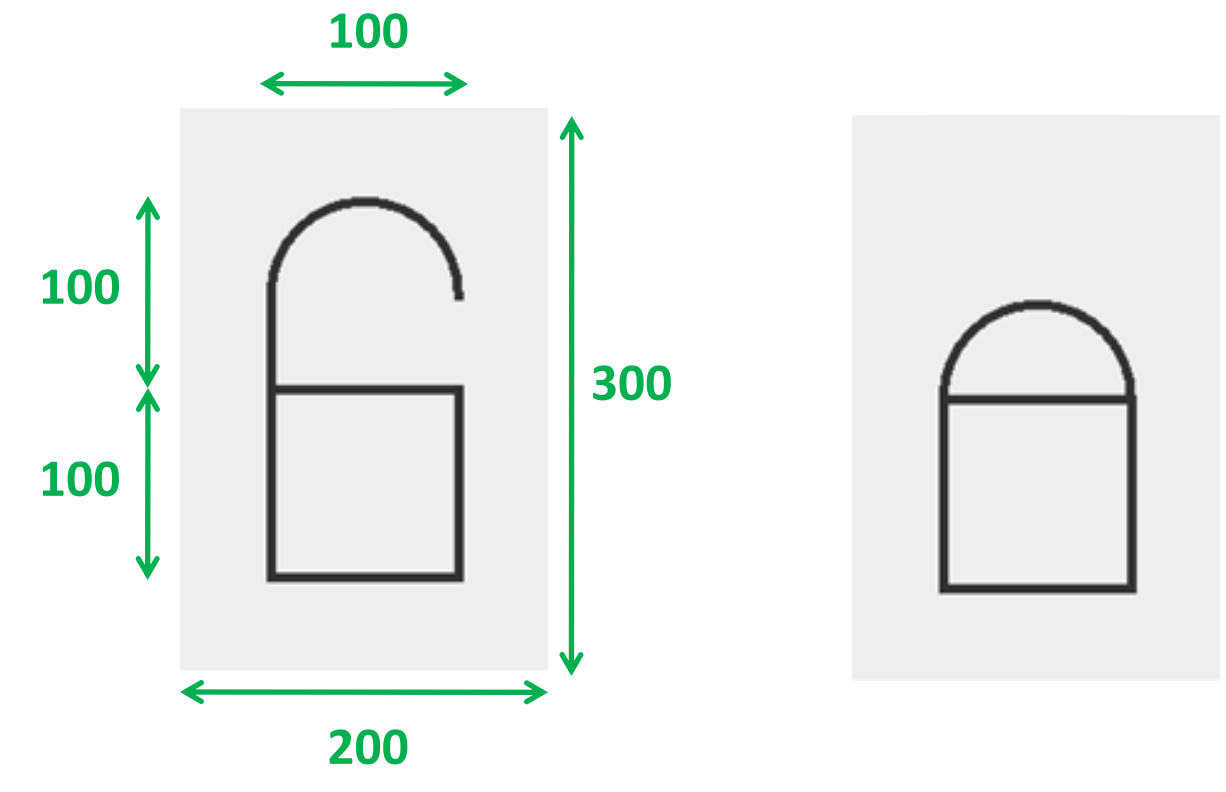

# LockController (1)

Create a LockController class. Add the data members and the main() method, which should only create an instance of the controller and display it.

- We'll add the constructor later.

# LockController (2)

Write the constructor so that the frame looks as follows. - We'll add the code to handle events later.

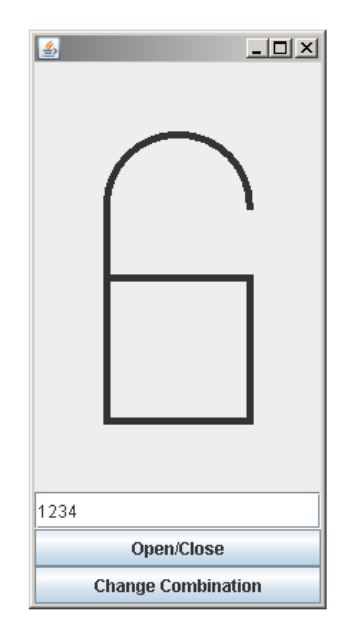

# LockController (3)

Complete your program by attaching an anonymous inner class to each button. When a button is pressed, you need to:

- retrieve the user input
- update the model
- tell the view to repaint

## **Affine Transformations**

Shapes are drawn using reference axes Applying a 2D transformation is equivalent to transforming <u>those axes</u>. The shapes drawn afterwards are drawn in the transformed reference axes.

The default axes are in the top left hand corner, y pointing down.

Rectangle2D r = new Rectangle2D.Double(30,30,40,40);

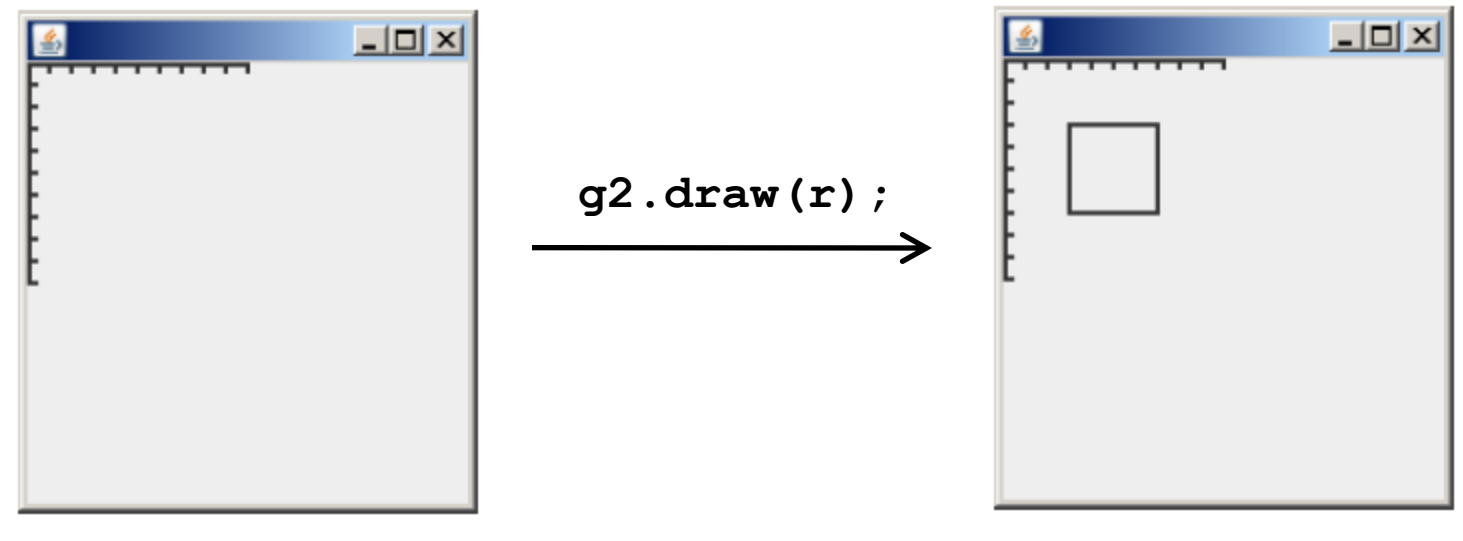

Default axes

## **Affine Transformations**

Rectangle2D r = new Rectangle2D.Double(30,30,40,40);

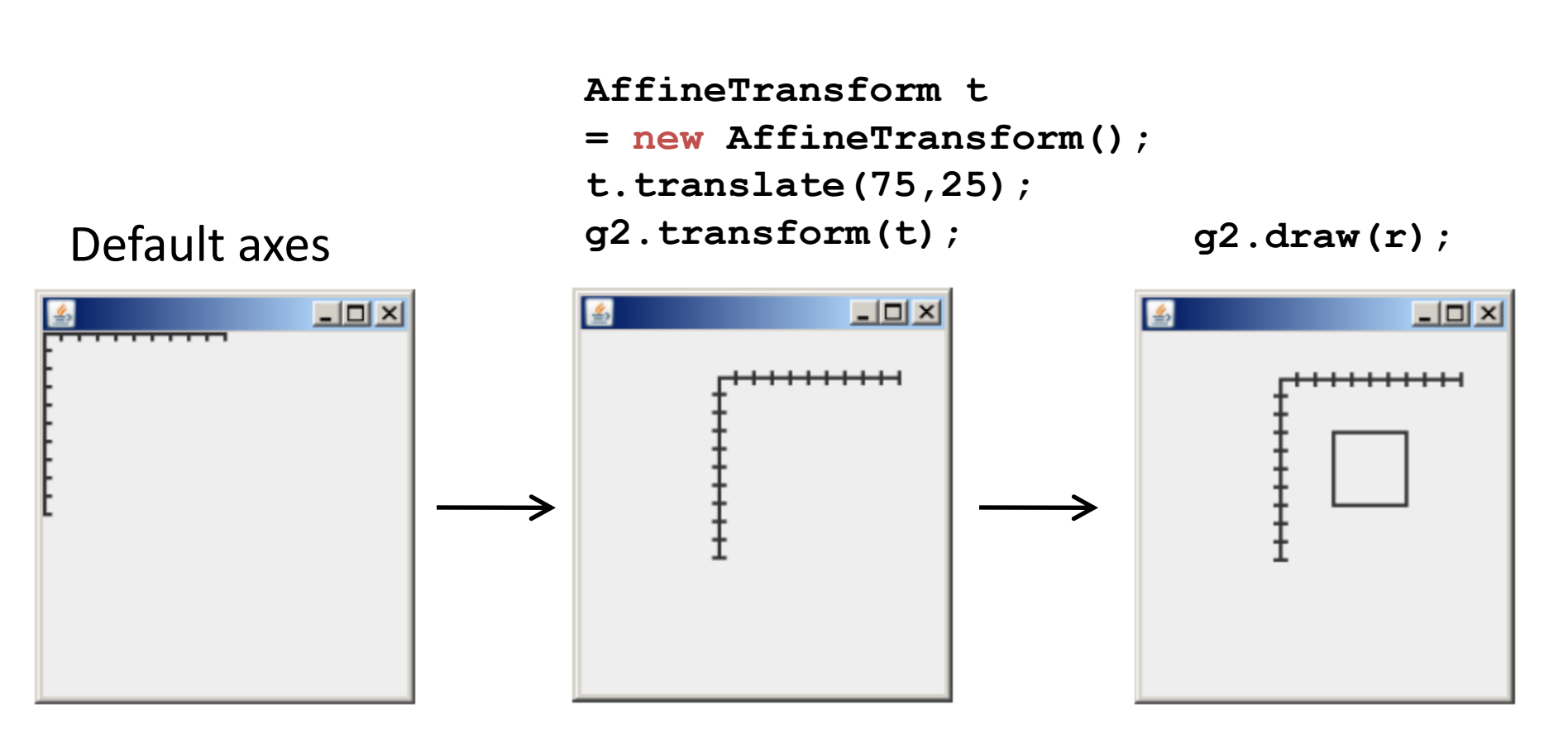

# **Combined Transformations**

When multiple transformations are combined (a single AffineTransform object is used), the transformations are applied in reverse of the order that they were called.

How does the following AffineTransform change the axes?

```
AffineTransform t = new AffineTransform();
```

```
2) t.translate(100,0);
```

```
1) t.rotate (Math. toRadians (30));
```

```
g2.transform(t);
```

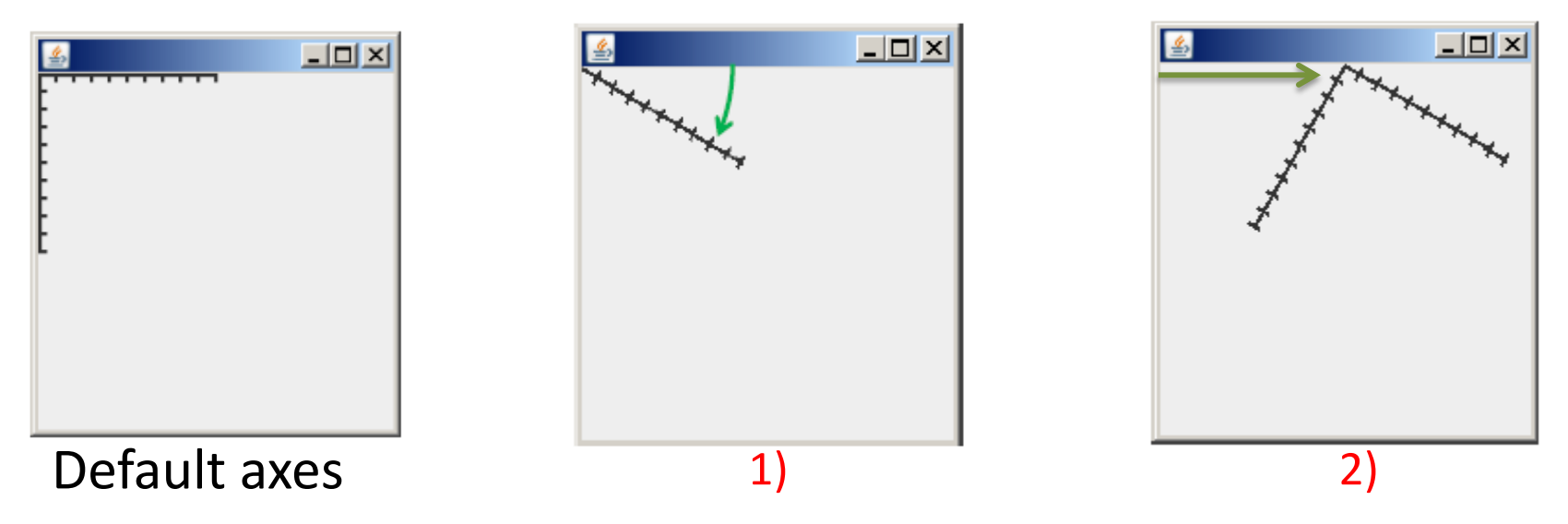

## **Successive Transformations**

When two transformations are applied separateley (g2.transform() is called twice), the second transformation is defined in the axis system resulting from the first transformation.

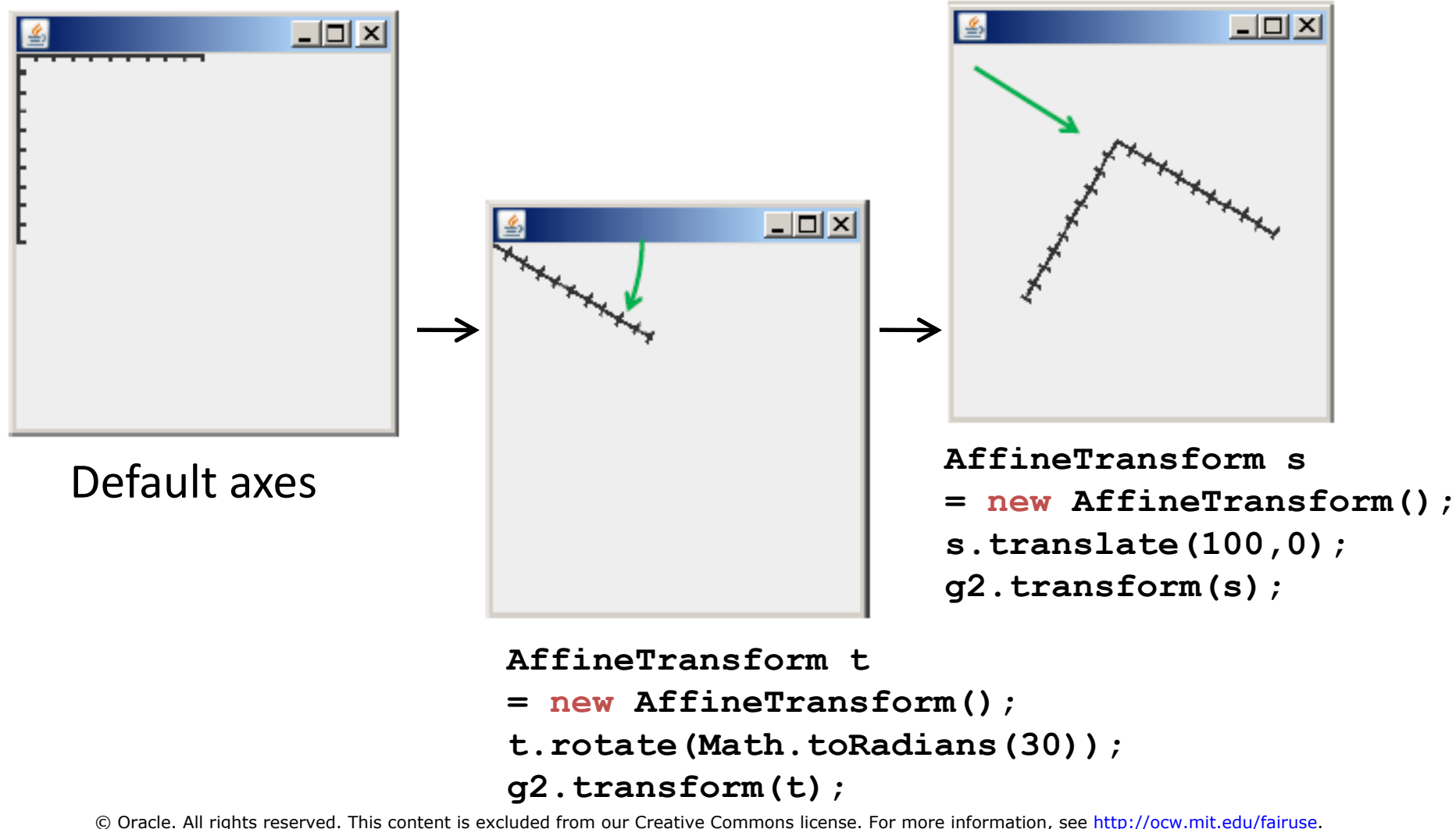

## Compare

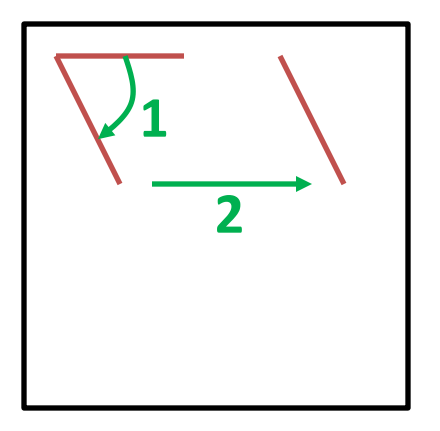

| AffineTransform t = new AffineTransform(); |
|--------------------------------------------|
| t.translate(100, 0);                       |
| t.rotate(Math.toRadians(60));              |
| g2.transform(t);                           |
|                                            |

```
AffineTransform t = new AffineTransform();
t.rotate(Math.toRadians(60));
t.translate(100, 0);
g2.transform(t);
```

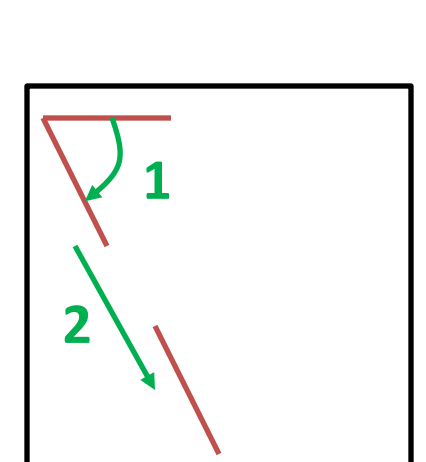

```
AffineTransform t = new AffineTransform();
t.rotate(Math.toRadians(60));
g2.transform(t);
t = new AffineTransform();
t.translate(100, 0);
g2.transform(t);
```

AffineTransform t = new AffineTransform(); t.translate(100, 0); g2.transform(t); t = new AffineTransform(); t.rotate(Math.toRadians(60)); g2.transform(t); 22

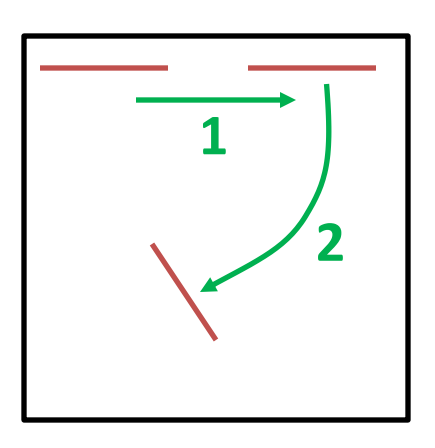

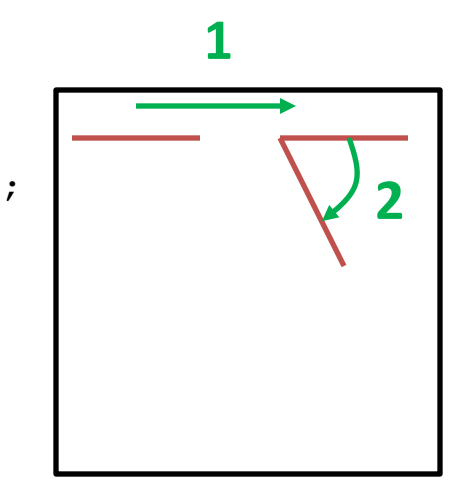

## **Combined vs. Successive Transformations**

What does the set of axes look like after the following transformations are applied?

```
AffineTransform t = new AffineTransform();
t.rotate(Math.toRadians(45));
g2.transform(t);
t = new AffineTransform();
t.scale(2,1);
g2.transform(t);
t = new AffineTransform();
t.translate(50,0);
g2.transform(t);
```

Remember, Quiz 2 Review Date: Wed. April 11 Time: 7pm – 9pm 1.00 / 1.001 / 1.002 Introduction to Computers and Engineering Problem Solving Spring 2012

For information about citing these materials or our Terms of Use, visit: http://ocw.mit.edu/terms.